To get started, open the Registry Editor by hitting Start and typing "regedit." Press Enter to open Registry Editor and give it permission to make changes to your PC.

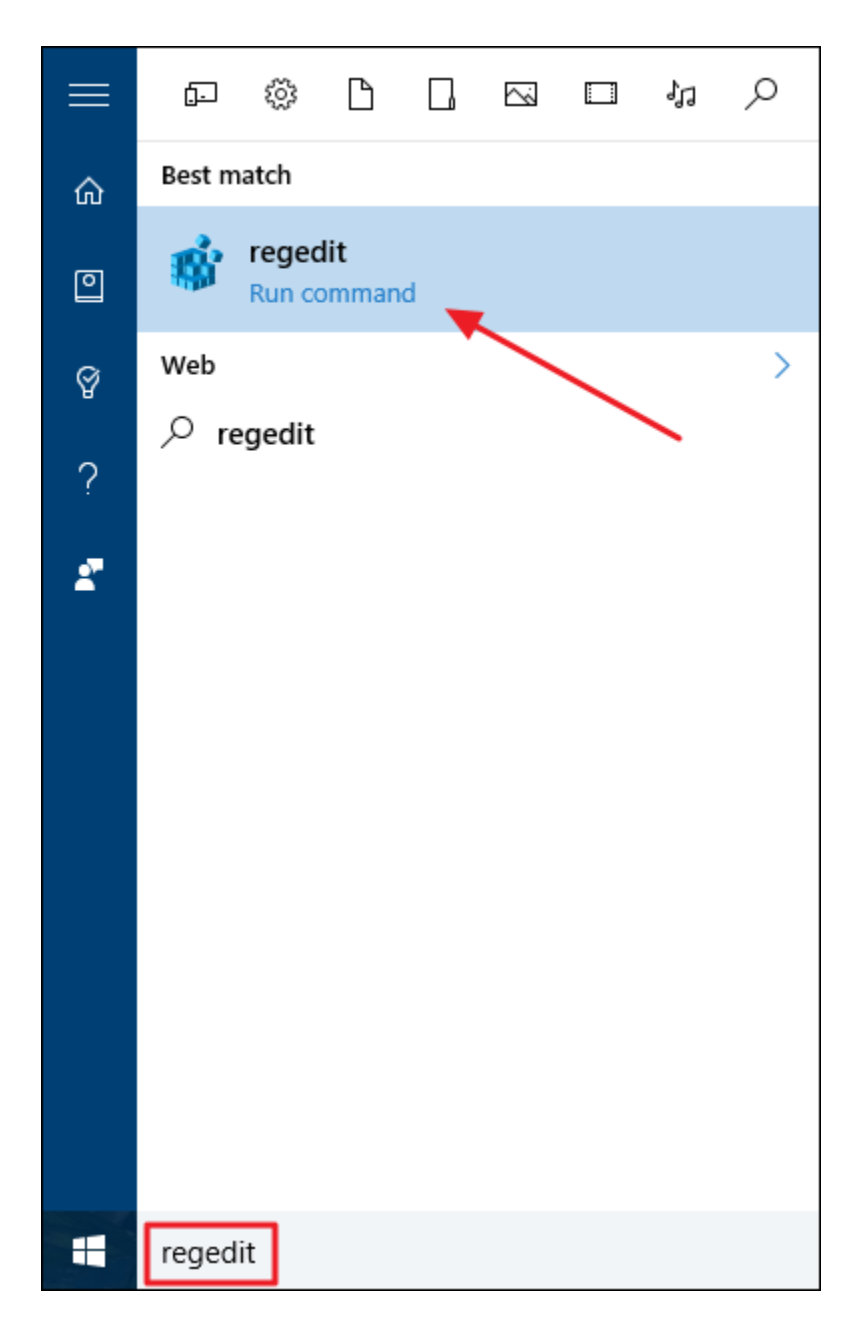

In the Registry Editor, use the left sidebar to navigate to the following key:

HKEY\_LOCAL\_MACHINE\SYSTEM\CurrentControlSet\Control\FileSystem

| 🕂 Registry Editor — 🗆 🗙                                                 |                     |   |                                 |           |               |     |  |
|-------------------------------------------------------------------------|---------------------|---|---------------------------------|-----------|---------------|-----|--|
| <u>F</u> ile <u>E</u> dit <u>V</u> iew F <u>a</u> vorites <u>H</u> elp  |                     |   |                                 |           |               |     |  |
| > -                                                                     | DeviceMigration     | ^ | Name                            | Туре      | Data          | ^   |  |
| <u>&gt;</u>                                                             | DeviceOverrides     |   | (Default)                       | REG_SZ    | (value not se | t)  |  |
| <u>&gt;</u>                                                             | DevQuery            |   | DisableDeleteNotification       | REG_DWORD | 0x00000000 (  | 0   |  |
| > -                                                                     | Diagnostics         |   | 8 FilterSupportedFeaturesMode   | REG_DWORD | 0x00000000 (  | 0   |  |
|                                                                         | EarlyLaunch         |   | 8 LongPathsEnabled              | REG_DWORD | 0x0000001 (   | 1   |  |
|                                                                         | Errata              |   | 🔢 NtfsAllowExtendedCharacte     | REG_DWORD | 0x00000000 (  | 0   |  |
|                                                                         | EnstCache           |   | 100 NtfsBugcheckOnCorrupt       | REG_DWORD | 0x00000000 (  | 0   |  |
|                                                                         | FileSystem          |   | 👪 NtfsDisable8dot3NameCrea      | REG_DWORD | 0x0000002 (   | 2   |  |
|                                                                         | FileSystemUtilities |   | 100 NtfsDisableCompression      | REG_DWORD | 0x00000000 (  | 0   |  |
| > -                                                                     | GraphicsDrivers     |   | 100 NtfsDisableEncryption       | REG_DWORD | 0x00000000 (  | 0   |  |
|                                                                         | GroupOrderList      |   | 100 NtfsDisableLastAccessUpdate | REG_DWORD | 0x0000001 (   | 1   |  |
| > -                                                                     | HAL                 |   | 🕫 NtfsDisableLfsDowngrade       | REG_DWORD | 0x00000000 (  | 0   |  |
|                                                                         | hivelist            |   | ntfsDisableVolsnapHints         | REG_DWORD | 0x00000000 (  | 0   |  |
|                                                                         | hiveredirectionlist | 4 | 100 NtfsEncryptPagingFile       | REG_DWORD | 0x00000000 (  | 0 🗸 |  |
| <                                                                       | >                   |   | <                               |           | >             |     |  |
| Computer\HKEY_LOCAL_MACHINE\SYSTEM\CurrentControlSet\Control\FileSystem |                     |   |                                 |           |               |     |  |

On the right, find a value named LongPathsEnabled and double-click it. If you don't see the value listed, you'll need to create it by right-clicking the FileSystem key, choosing New > DWORD (32-bit) Value, and then naming the new value LongPathsEnabled.

| 🛗 Registry Editor — 🗆 🗙                                                 |                                     |              |   |                               |           |                |                  |
|-------------------------------------------------------------------------|-------------------------------------|--------------|---|-------------------------------|-----------|----------------|------------------|
| <u>F</u> ile <u>E</u>                                                   | dit <u>V</u> iew F <u>a</u> vorites | <u>H</u> elp |   |                               |           |                |                  |
| >                                                                       | DeviceMigration                     | 1            | ^ | Name                          | Туре      | Data           | >                |
| <u>&gt;</u>                                                             | DeviceOverrides                     |              |   | ab) (Default)                 | REG_SZ    | (value not set |                  |
| >                                                                       | DevQuery                            |              |   | BisableDeleteNotification     | REG_DWORD | 0x00000000 (0  | )                |
| > -                                                                     | Diagnostics                         |              |   | 🕮 FilterSupportedFeaturesMode | REG_DWORD | 0x0000000 (0   | )                |
|                                                                         | EarlyLaunch                         |              |   | 颵 LongPathsEnabled            | REG_DWORD | 0x0000001 (1   | :                |
|                                                                         | EIS                                 |              | 1 | 🕮 NtfsAllowExtendedCharacte   | REG_DWORD | 0x0000000 (0   | )                |
|                                                                         | Enato Casha                         |              |   | 8 NtfsBugcheckOnCorrupt       | REG_DWORD | 0x0000000 (0   | )                |
|                                                                         | FileSystem                          |              |   | 🕮 NtfsDisable8dot3NameCrea    | REG_DWORD | 0x0000002 (2   | Ľ,               |
|                                                                         | FileSystemUtilities                 |              |   | 8 NtfsDisableCompression      | REG_DWORD | 0x0000000 (0   | )                |
| > -                                                                     | GraphicsDrivers                     |              |   | 8 NtfsDisableEncryption       | REG_DWORD | 0x0000000 (0   | )                |
|                                                                         | GroupOrderList                      |              |   | 8 NtfsDisableLastAccessUpdate | REG_DWORD | 0x0000001 (1   |                  |
| > -                                                                     | HAL                                 |              |   | 🕮 NtfsDisableLfsDowngrade     | REG_DWORD | 0x0000000 (0   | )                |
|                                                                         | hivelist                            |              |   | 🕮 NtfsDisableVolsnapHints     | REG_DWORD | 0x0000000 (0   | )                |
|                                                                         | hiveredirectionlist                 |              | - | 8 NtfsEncryptPagingFile       | REG_DWORD | 0x0000000 (0   | ( <del>v</del> ) |
| <                                                                       |                                     | >            |   | <                             |           | >              |                  |
| Computer\HKEY_LOCAL_MACHINE\SYSTEM\CurrentControlSet\Control\FileSystem |                                     |              |   |                               |           |                |                  |

In the value's properties window, change the value from 0 to 1 in the "Value data" box and then click OK.

| Edit DWORD (32-bit) Value                                      |                                                |  |  |  |
|----------------------------------------------------------------|------------------------------------------------|--|--|--|
| Value <u>n</u> ame:<br>LongPathsEnabled<br><u>V</u> alue data: | Base<br><u>H</u> exadecimal<br><u>D</u> ecimal |  |  |  |
|                                                                | OK Cancel                                      |  |  |  |